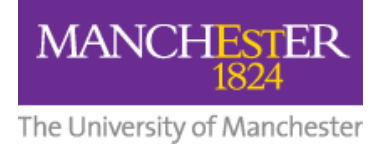

## How to Register for Box of Broadcasts (BoB)

1. Go to <u>https://learningonscreen.ac.uk/ondemand/</u> and press the blue **Sign In** button.

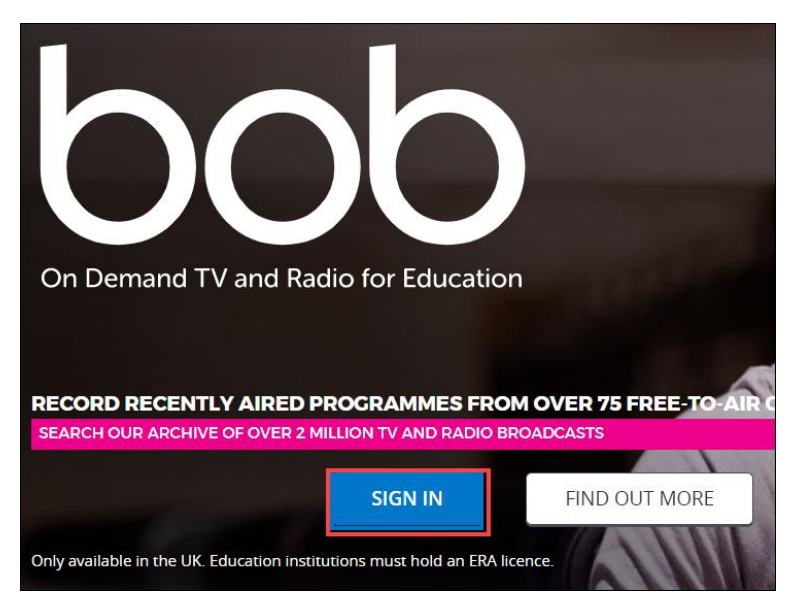

2. In the **Where Are You From** box, start typing **Manchester**, select **University of Manchester** from the list, and press the **Go** button.

| Where are you from?                | 3  |
|------------------------------------|----|
| Manchester 1                       | GO |
| Manchester Grammar School          |    |
| Manchester Metropolitan University |    |
| The Manchester College             |    |
| University of Manchester <b>2</b>  |    |

3. If you see the University central authentication page, enter your University username and password.

| Please Login                                                                                                   |
|----------------------------------------------------------------------------------------------------|
| Username:                                                                                                    |
| Providence and a second second second second second second second second second second second second second se |
| Password:                                                                                                    |
| •••••                                                                                                    |
| Warn me before logging me into other sites.                                                                    |
| Login                                                                                                    |

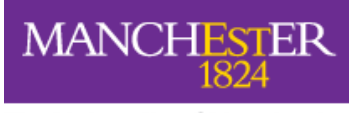

The University of Manchester

- **4.** On the Account Setup page, enter your **University of Manchester email address** and your **first** and **last names**.
- 5. Finally, click **Register**.

| Welcome!                                                                                                    |  |
|----------------------------------------------------------------------------------------------------|--|
| Account Setup                                                                                                    |  |
| Welcome to the all new BoB. Before you start exploring this exciting new version, we just need a few details from you to set up your account.                                                                                                    |  |
| We're migrating over all our archive content, and your clips and playlists,<br>whilst we fully upgrade the system. Don't worry, these will be restored by<br>September. If you have any support queries in the meantime please<br>contact <u>bob@bufvc.ac.uk</u> |  |
| Email                                                                                                    |  |
| Required                                                                                                    |  |
| First Name                                                                                                    |  |
| Required                                                                                                    |  |
| Last Name                                                                                                    |  |
| Required                                                                                                    |  |
| REGISTER                                                                                                    |  |

6. To complete registration, you will need to **confirm your email address by checking your email** and **clicking on the link provided**.